### Как установить или изменить часовой пояс в Ubuntu 20.04

Использование правильного часового пояса необходимо для многих системных задач и процессов. Например, демон cron использует часовой пояс системы для выполнения заданий cron, а отметки времени в файлах журнала основаны на часовом поясе той же системы.

В Ubuntu часовой пояс системы устанавливается во время установки, но его можно легко изменить позже.

В этой статье описывается, как установить или изменить часовой пояс в Ubuntu 20.04 с помощью командной строки или через графический интерфейс.

Содержание

#### Подготовка

Только root или пользователь с привилегиями sudo может устанавливать или изменять часовой пояс системы.

#### Проверка текущего часового пояса

timedatectl — это timedatectl программа командной строки, которая позволяет просматривать и изменять системное время и дату. Он доступен во всех современных системах Linux на базе systemd, включая Ubuntu 20.04.

Чтобы распечатать часовой пояс текущей системы, вызовите timedatectl без каких-либо аргументов:

timedatectl

Выходные данные ниже показывают, что часовой пояс системы установлен на «UTC»:

```
Local time: Wed 2020-05-06 19:33:20 UTC
Universal time: Wed 2020-05-06 19:33:20 UTC
RTC time: Wed 2020-05-06 19:33:22
Time zone: UTC (UTC, +0000)
System clock synchronized: yes
NTP service: active
RTC in local TZ: no
```

Системный часовой пояс настраивается путем символической привязки /etc/localtime к двоичному идентификатору часового пояса в каталоге /usr/share/zoneinfo. Другой вариант просмотра часового пояса текущей системы — найти файл, на который указывает символическая ссылка:

ls -l /etc/localtime

lrwxrwxrwx 1 root root 27 Dec 10 12:59 /etc/localtime ->
/usr/share/zoneinfo/Etc/UTC

Часовой пояс системы также записывается в файл /etc/timezone:

cat /etc/timezone

UTC

## Изменение часового timedatectl помощью команды timedatectl

Перед изменением часового пояса вам необходимо узнать длинное название часового пояса, который вы хотите использовать. Часовые пояса указаны в формате «Регион / Город».

Чтобы /usr/share/zoneinfo список всех доступных часовых поясов, вы можете либо перечислить файлы в каталоге /usr/share/zoneinfo либо вызвать команду timedatectl с параметром listtimezones:

```
timedatectl list-timezones
```

```
...
America/Montevideo
America/Nassau
America/New_York
America/Nipigon
America/Nome
America/Noronha
```

Как только вы определите, какой часовой пояс соответствует вашему местоположению, выполните следующую команду от имени пользователя sudo:

```
sudo timedatectl set-timezone your time zone
```

Например, чтобы изменить часовой пояс системы на America/New York :

sudo timedatectl set-timezone America/New York

timedatectl

timedatectl команду timedatectl чтобы проверить изменения:

```
Local time: Wed 2020-05-06 15:41:42 EDT
Universal time: Wed 2020-05-06 19:41:42 UTC
RTC time: Wed 2020-05-06 19:41:48
Time zone: America/New_York (EDT, -0400)
System clock synchronized: yes
NTP service: active
RTC in local TZ: no
```

# Изменение часового пояса с помощью графического интерфейса

Если вы используете Ubuntu Desktop, вы можете изменить часовой пояс текущей системы через графический интерфейс.

1. Откройте окно настроек системы, щелкнув значок Settings, как показано на изображении ниже:

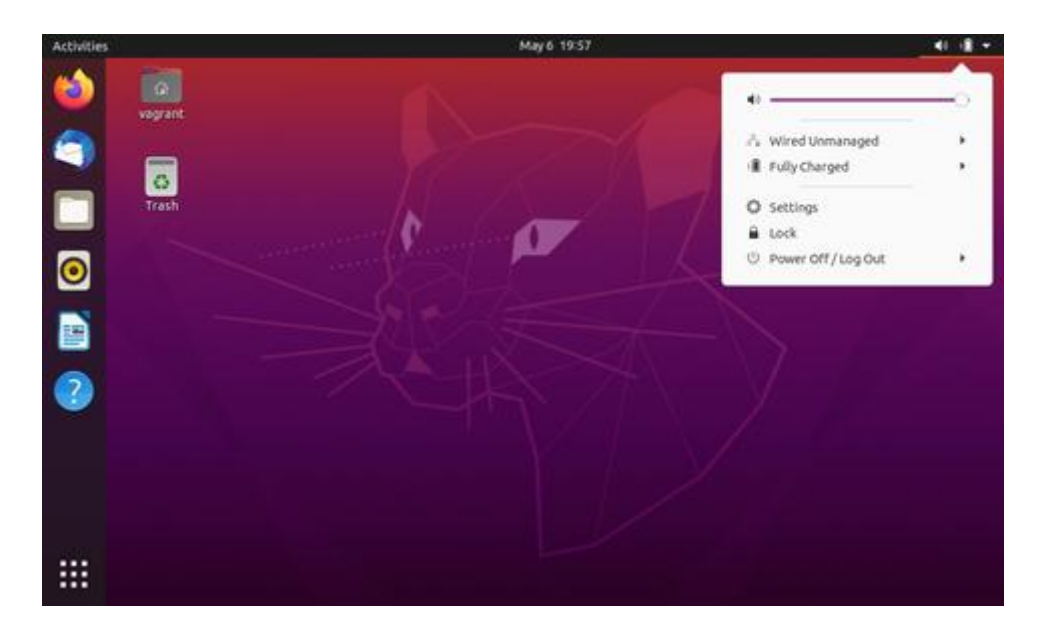

2. В окне настроек системы щелкните вкладку Date & Time. Если для параметра « Automatic Time Zone установлено значение « ОN И у вас есть подключение к Интернету и включена служба определения местоположения, часовой пояс должен быть автоматически установлен в соответствии с вашим местоположением.

3. Чтобы выбрать новый часовой пояс, вы можете либо щелкнуть карту, либо выполнить поиск часового пояса с помощью панели поиска.

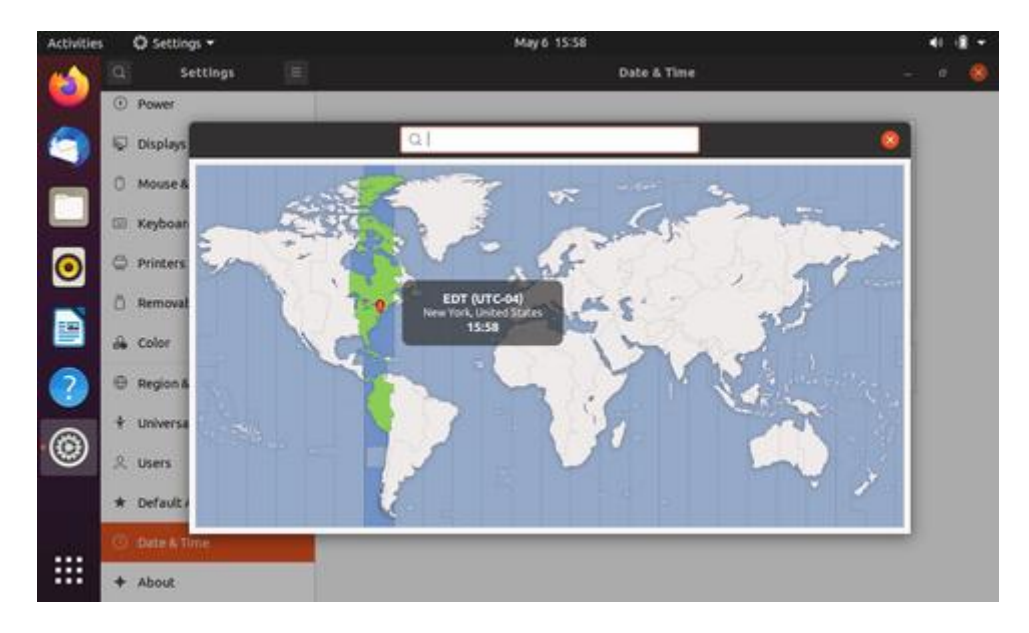

После этого нажмите × чтобы закрыть окно.

### Выводы

Мы показали вам, как изменить часовой пояс вашей системы Ubuntu.

Не стесняйтесь оставлять комментарии, если у вас есть вопросы.